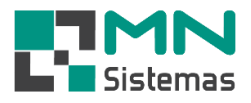

## Geração de Estoque Mínimo de Produtos

Para realizar a rotina de Geração de Estoque Mínimo dos Produtos, clique em PRODUTO>GERAÇÃO DE ESTOQUE MÍNIMO DOS PRODUTOS.

| R Modulo Geral                                                                                                    |                                        |                                                                                                    |
|----------------------------------------------------------------------------------------------------|----------------------------------------|----------------------------------------------------------------------------------------------------|
| Cliente/Forn. Produto Pagam/Receb. Movimento Modulo                                                                                                    | Fiscal Compra Banco Modulos Utilitário |                                                                                                    |
| Cliente/Forn. Produto Pagam/Receb. Movimento Modulo<br>Produto<br>Similar<br>Produtos em Kits<br>Código fornecedor<br>Consulta Preço<br>Consulta Conversão<br>NCMS<br>Consulta Altera Produto por NCMS<br>Tabela de Estoque<br>Kardex<br>Alteração de Preço | Fiscal Compra Banco Modulos Utilitário | Sugestao                                                                                                    |
| Grupo<br>Linha<br>Acerto de Estoque<br>Contagem de Estoque<br>Trocar Código<br>Trocar Linha/Fabricante do Produto<br>Geração de Estoque Minimo dos Produtos<br>Inventário de Estoque<br>Etiquetas<br>Exportar Dados Balança<br>Relatórios ►                 |                                        | Pressione Enter<br>ou clique no<br>botao abaixo<br>para alterar a<br>susgestão de<br>estoque minimo<br>Miterar |
|                                                                                                    |                                        |                                                                                                    |

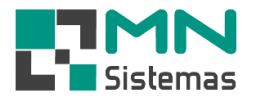

- Passo 1: em PERÍODO DE VENDA selecione o período em que ocorreram as vendas de produtos e que servirão de base para a geração do estoque mínimo.
- > Passo 2: em DIAS PARA ESTOQUE defina para quantos dias deverá ser gerado o estoque mínimo.
- Passo 3: clique em CALCULAR.
  Caso queira alterar a sugestão de estoque mínimo, tecle ENTER sobre a sugestão ou clique em ALTERAR.
- > Passo 4: clique em SALVAR para a alteração de estoque mínimo no cadastro de produtos.

É possível ordenar o cálculo por código, quantidade, sugestão, descrição e média. Clique em LIMPAR caso queira limpar o cálculo e refazer.

| Calculo de Estoque Minimo de Produtos                         |                |                                |                                                         |       |                 |                |                 |  |  |
|---------------------------------------------------------------|----------------|--------------------------------|---------------------------------------------------------|-------|-----------------|----------------|-----------------|--|--|
| 🗒 <u>C</u> alcular 🕞 S                                        | alvar 🛛 🖉 Limp | ar                             |                                                         |       |                 |                | 📔 <u>S</u> air  |  |  |
| Periodo de Venda<br>Inicial: 22/03/202 II Final: 22/09/202 II |                | Dias para Estoque: 30          | Ordenar por<br>Codigo Cuantidade<br>© Descricao C Media |       |                 | С              | Sugestao        |  |  |
| Codigo                                                        | Deseriese      | 100%                           | Quantidado                                              | Modia | Sugastas Minima |                |                 |  |  |
| 48812802                                                      |                |                                | 2                                                       | 0.01  | 1               | <u> </u>       | n               |  |  |
| 11118                                                         | AGULHA CABBUB  |                                | 1                                                       | 0,01  | 1               |                | Pressione Enter |  |  |
| 48832002                                                      | AGUI HA CABBUB |                                | 3                                                       | 0,01  | 1               |                |                 |  |  |
| 48831502 AGUILHA CABBUBADOB                                   |                |                                | 2                                                       | 0.01  | 1               | botao abaixo   | botao abaixo    |  |  |
| 30192 ALAVANCA CAMBIO COF                                     |                | O CORSA/CELTA/VECTRA           | - 1                                                     | 0.01  | 1               | para alterar a |                 |  |  |
| 40020                                                         | ALAVANCA FREIO | DE MAO GOL GII >00             | 1                                                       | 0.01  | 1               |                | estoque minimo  |  |  |
| 210010 ALAVANCA FREIO DE M/                                   |                | DE MAO UNO/FIORINO/ELBA        | 1                                                       | 0.01  | 1               |                |                 |  |  |
| VW0868M ALAVANCA FREIO MAO                                    |                | MAO VW                         | 1                                                       | 0,01  | 1               |                |                 |  |  |
| 20237 ALAVANCA PUXADOR C                                      |                | OR CAPO VW                     | 1                                                       | 0,01  | 1               | - <u>R</u>     |                 |  |  |
| 3376218                                                       | ALOJAMENTO CON | MANDO VALVULA CORSA/CELTA 1.   | 1                                                       | 0,01  | 1               |                | Alterar         |  |  |
| MP30088                                                       | AMORTECEDOR D  | IANTEIRO CORSA 94>02/CELTA 00  | 10                                                      | 0,05  | 2               |                |                 |  |  |
| 334295MM                                                      | AMORTECEDOR D  | IANTEIRO FIAT                  | 2                                                       | 0,01  | 1               |                |                 |  |  |
| 34470G                                                        | AMORTECEDOR D  | AMORTECEDOR DIANTEIRO FORD     |                                                         | 0,01  | 1               |                |                 |  |  |
| SP046                                                         | AMORTECEDOR D  | AMORTECEDOR DIANTEIRO GM       |                                                         | 0,03  | 1               |                |                 |  |  |
| 32208                                                         | AMORTECEDOR D  | IANTEIRO GOL 80/07 TODOS       | 8                                                       | 0,04  | 1               |                |                 |  |  |
| A35863G                                                       | AMORTECEDOR D  | AMORTECEDOR DIANTEIRO L.D FIAT |                                                         | 0,01  | 1               |                |                 |  |  |
| GP30372                                                       | AMORTECEDOR D  | IANTEIRO LADO DIREITO CITROEN  | 1                                                       | 0,01  | 1               |                |                 |  |  |
|                                                               |                |                                |                                                         |       |                 | ~              |                 |  |  |
| Registros encontrados: 1945                                   |                |                                |                                                         |       |                 |                |                 |  |  |